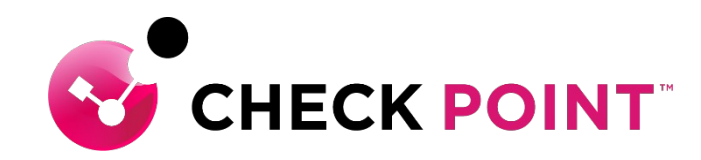

# HARMONY ENDPOINT エンドユーザーガイド

チェック・ポイント・ソフトウェア・テクノロジーズ株式会社

YOU DESERVE THE BEST SECURITY

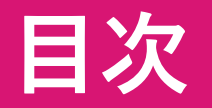

1. URLフィルタリング
 2. フィッシング対策機能
 3. 企業パスワード保護機能
 4. ファイルの無害化機能

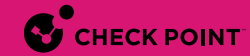

### 1. URL フィルタリング

- 業務に関係のないWebサイトの閲覧がブロックされ、ブロック画面が表示されます。 [図.1]
- 業務上、閲覧の必要があるWebサイトがブロックされた場合は、情報システム担当者へご連絡ください。

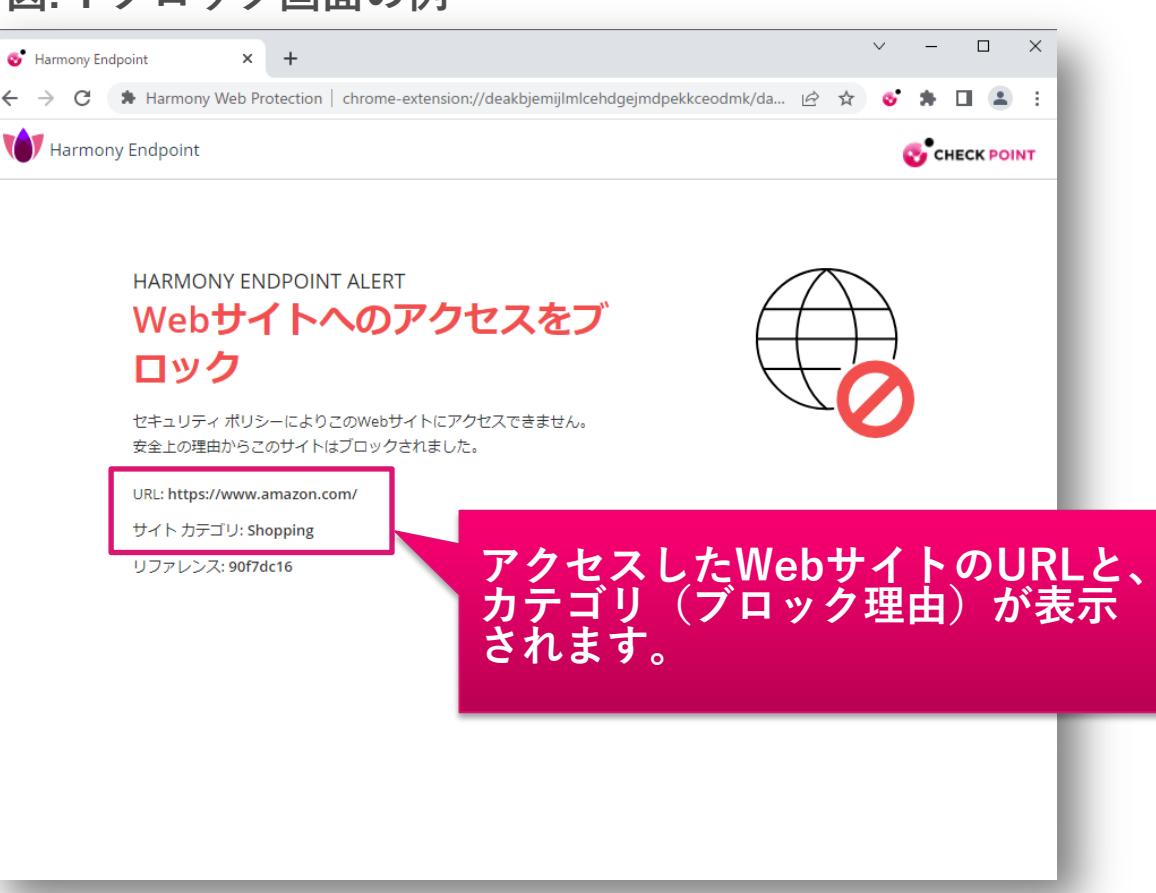

図.1ブロック画面の例

### 2. フィッシング対策機能(1/3)

- Webサイトに認証情報(ユーザ名、パスワードなど)を入力する際に、Webサイトがフィッシングサイ ト(詐欺サイト)でないかどうかをリアルタイムに検査します。
- 検査中は、認証情報の入力欄が黄色に縁どられ、「スキャン中」と表示されます。「図.2]
- 検査が終了し、正規のWebサイトと判定されると「スキャン完了」のメッセージが表示され、認証情報 を入力できるようになります。 |図.3|

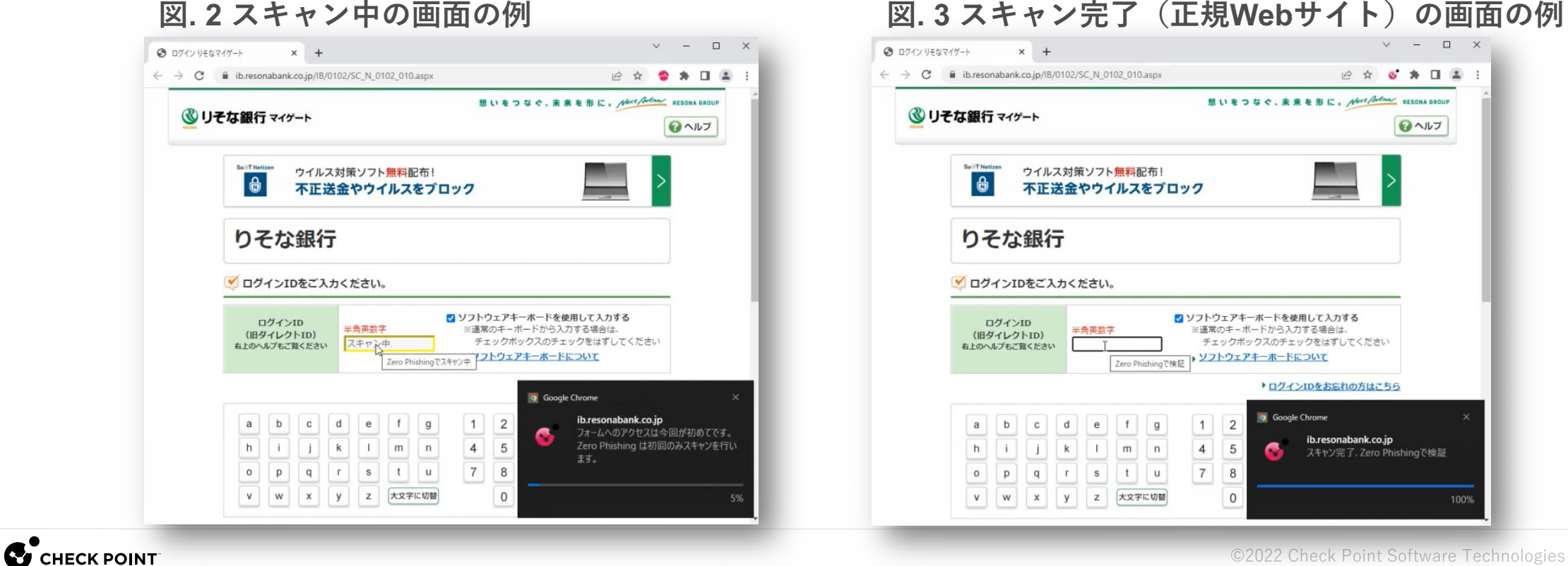

#### 図.2スキャン中の画面の例

### 2. フィッシング対策機能(2/3)

- 検査が終了し、フィッシングサイトと判定されると、警告画面が表示されます。 [図.4]
- フィッシングサイトを表示すると、認証情報の入力欄が赤く縁どられ、「ブロック」と表示されます。 |図.5|
- フィッシングサイトへアクセスした場合は、情報システム担当者へご連絡ください。

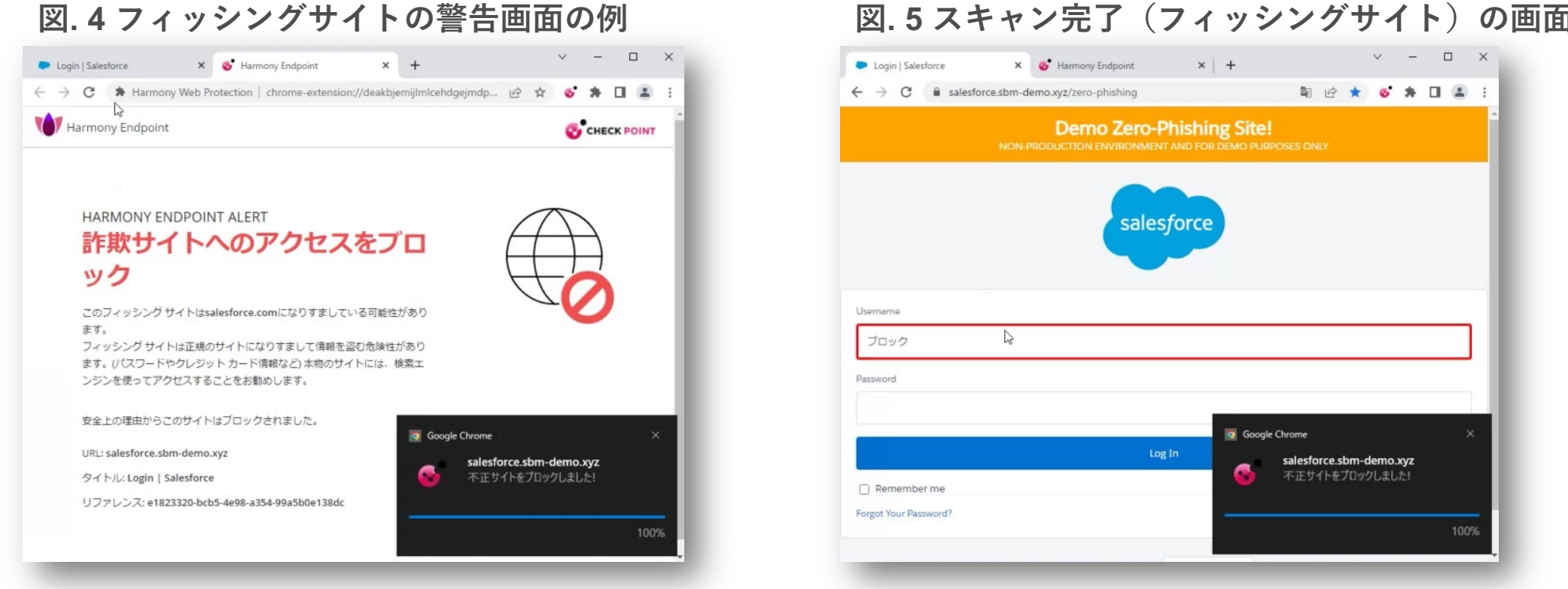

#### 図.5スキャン完了(フィッシングサイト)の画面の例

2. フィッシング対策機能(3/3)

#### 動画.1正規のWebサイトへアクセスした際の動作概要

| <u> </u> リ <del>そ</del> な | な銀行 रन                                | ゲート                    |                 |                           |             |             | 想                           | いをつ                                                                                      | なぐ、                                                                                                    | * * 1                       | を形に                                                     | • 14                            | ext A              | tan               | RESON/ | GROUP |  |
|---------------------------|---------------------------------------|------------------------|-----------------|---------------------------|-------------|-------------|-----------------------------|------------------------------------------------------------------------------------------|----------------------------------------------------------------------------------------------------|-----------------------------|---------------------------------------------------------|---------------------------------|--------------------|-------------------|--------|-------|--|
|                           | Sa T Netizen                          | ウイル<br><b>不正</b>       | ス対策             | シフト <mark>!</mark><br>やウイ | 無料配         | :布!<br>をブロ  | <b>ック</b>                   |                                                                                          |                                                                                                    |                             |                                                         |                                 |                    | >                 |        |       |  |
|                           | りそな                                   | 銀行                     | Ŧ               |                           |             |             |                             |                                                                                          |                                                                                                    |                             |                                                         |                                 |                    |                   |        |       |  |
| (                         | ダ ログインI                               | Dをごり                   | しカくた            | <b>ミさい。</b>               |             |             |                             |                                                                                          |                                                                                                    |                             |                                                         |                                 |                    |                   |        |       |  |
| _                         | ログインID<br>(旧ダイレクトID)<br>右上のヘルプもご覧ください |                        |                 | ¥角英数字 ※                   |             |             |                             | フトウェアキーボードを使用して入力する<br>※通常のキーボードから入力する場合は、<br>チェックボックスのチェックをはずしてください<br>、ソフトウェアキーボードについて |                                                                                                    |                             |                                                         |                                 |                    |                   |        |       |  |
| Ī                         | ログイン<br>(旧ダイレク<br>右上のヘルプもこ            | ンID<br>フトID)<br>ご覧ください | * <b>!</b>      | 角英数字                      |             |             | 2 ソフトウ<br>※通常<br>チュ<br>▶ ソフ | <b>ウェアキ</b><br>のキー7<br>ックボ<br>トウェフ                                                       | ーボード&<br><sup>ポードから</sup><br>ックスのヲ<br><b>パキーボー</b>                                                      | を使用<br>入力す<br>チェック          | して入<br>る場合<br>りをはす                                      | カする<br>は、<br>「して・               | くださ                | きしい               |        |       |  |
|                           | ログイン<br>(旧ダイレク<br>右上のヘルプもこ            | ンID<br>フトID)<br>ご覧ください | » [             | 鳥英数字                      |             |             | 2 ソフトウ<br>※通常<br>チェ<br>・ソフ  | <b>フェアキ</b><br>のキーフ<br>ニックボ<br>ト <b>ウェ</b> フ                                             | - <b>ホ</b> -ド<br>ポードから<br>ックスのヲ<br><b>アキーホー</b>                                                         | を使用<br>入力す<br>チェック<br>トにこ   | して入)<br>でる場合<br>りをはす<br>ついて                             | カする<br>は、<br>「して・               | くださ<br><u>方は</u> ; | たい<br>こちら         |        |       |  |
|                           | ログイン<br>(旧タイレノ<br>も上のヘルプもこ            | ンID<br>クトID)<br>ご覧ください | , <sup>##</sup> | 島英数字<br>↓                 | f           | g           | 2 ソフトC<br>※通常<br>チェ<br>・ソフ  | <b>ウェアキ</b><br>のキーフ<br>ックボ<br>トウェフ                                                       | -ホードオ<br>ポードから<br>ックスのチ<br>マキーホー<br>・ログ                                                                 | を使用<br>ら入力す<br>チェック<br>・ドにこ | して入<br>する場合<br>りをはす<br>りをはす<br>りをすい<br>りをおい<br>りをおい     | カする<br>は、<br>「して・<br>これの        | くださ<br>方は。         | まい<br><u> こちら</u> |        |       |  |
|                           | ログイン<br>(旧タイレン<br>も上のヘルプもこ            | ンID<br>クトID)<br>ご覧ください | d<br>k<br>r     | 角英数字                      | f<br>m<br>t | g<br>n<br>u | 2 ソフトヴ<br>※通常<br>チェ<br>・ソフ  | フェアキ<br>のキーフ<br>シックボ<br>トウェブ<br>5<br>8                                                   | -#-F4<br>t-Fhos<br>y 0 7 0 7<br>y 1-#-<br>0<br>0<br>0<br>0<br>0<br>0<br>0<br>0<br>0<br>0<br>0<br>0<br>0 | を使用<br>3入力す<br>チェック<br>インI  | して入)<br>でる場合<br>クをはす<br>Dをおいて<br>Dをおい<br>> 1文字<br>> 全てジ | カする<br>は、<br>デして、<br>ミれの<br>シリア | <ださ<br>方は。<br>一    | 555               |        |       |  |

#### 動画.2フィッシングサイトへアクセスした際の動作概要

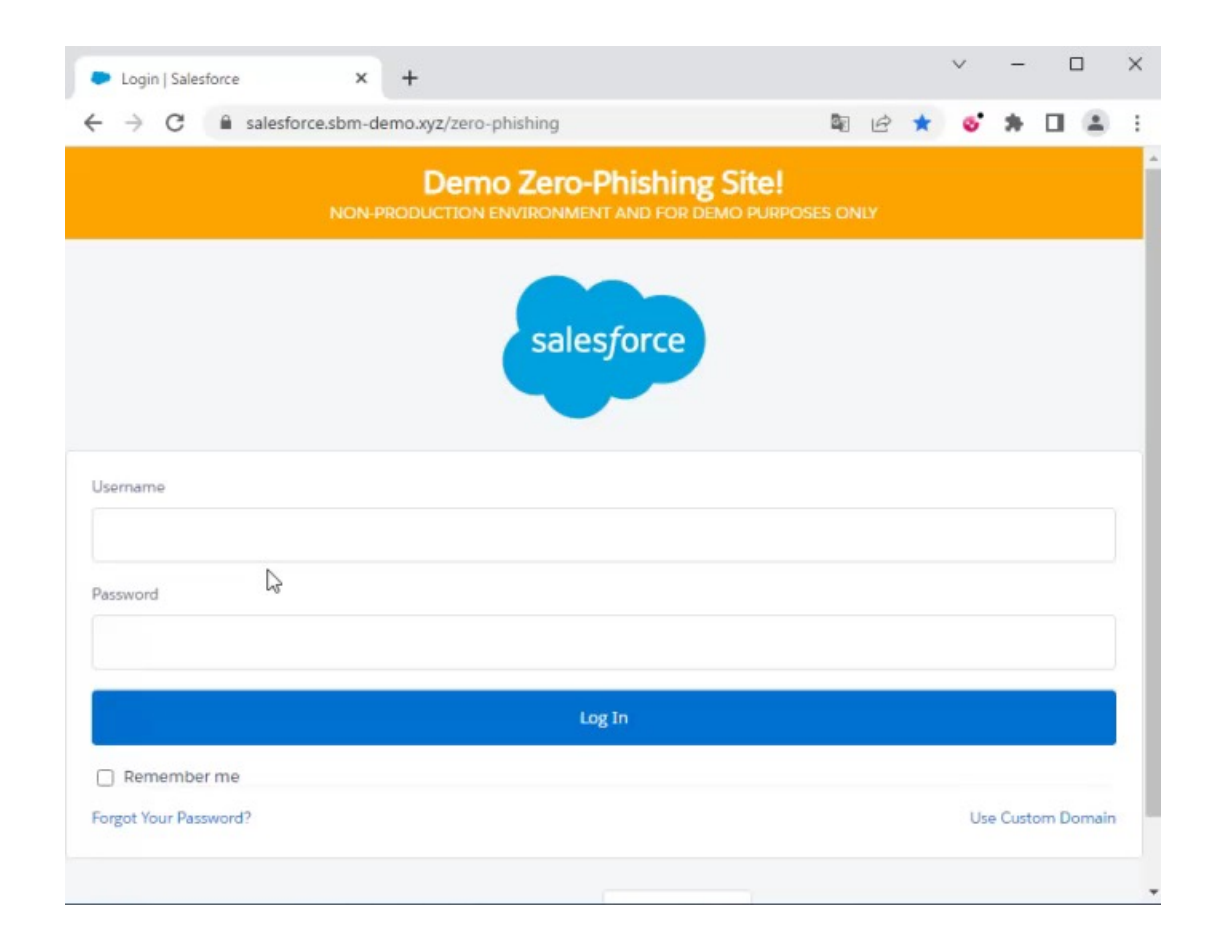

### 3. 企業パスワード保護機能

- 社内システムで使用しているパスワードを、インターネットのWebサイトで使用した際に、警告画面が 表示されます。[図.6]
- 元のWebサイトの画面に戻ると、引き続きログインすることが可能ですので、速やかにパスワードを変 更してください。

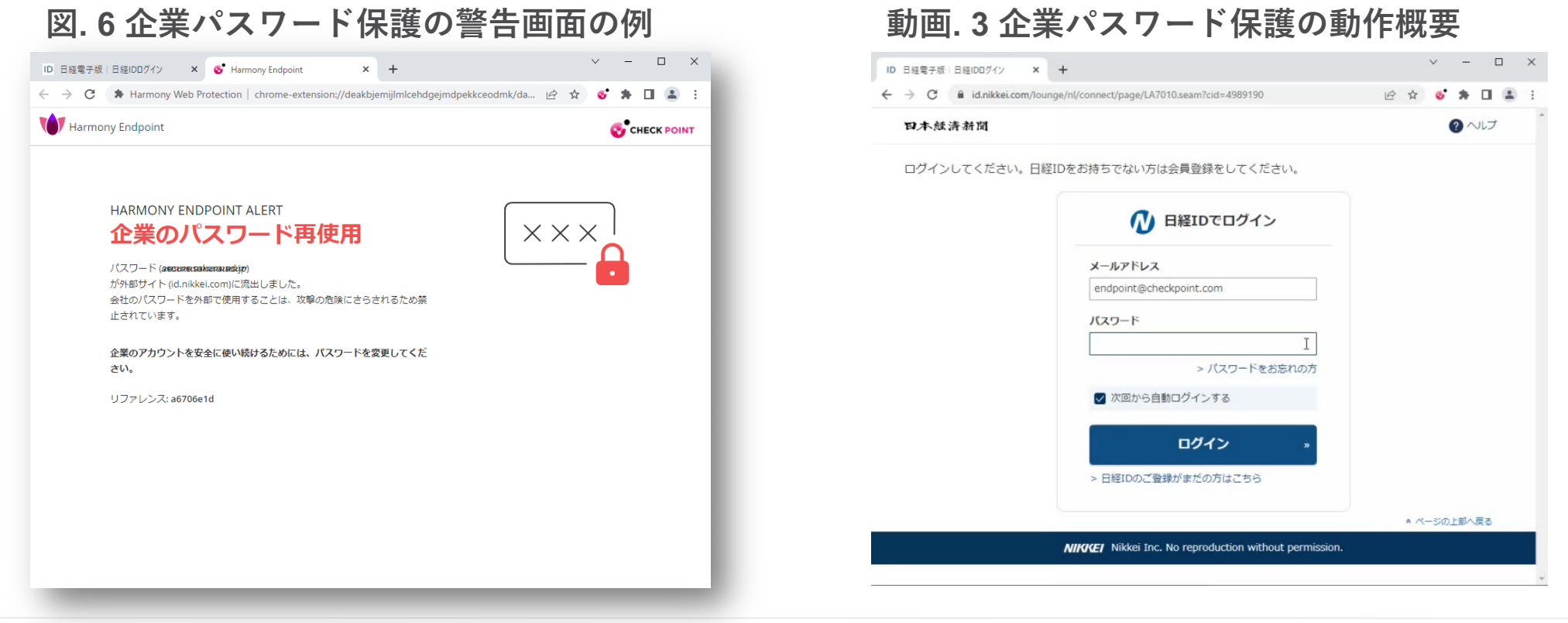

## 4. ファイルの無害化機能(1/2)

- OfficeファイルやPDFファイルをインターネットのWebサイトからダウンロードする際に、ファイルの 無害化処理を行いPDF形式でファイルがダウンロードされます。[図.7]
- ファイルの無害化処理と併行して、元のファイルの安全性の検査をクラウドで自動的に行います。
- 検査が終了し、元のファイルの安全性が確認できたら、元のファイルを取得することが可能になります。
   「元を取得」をクリックし、各自で元のファイルを取得してください。[図.8]

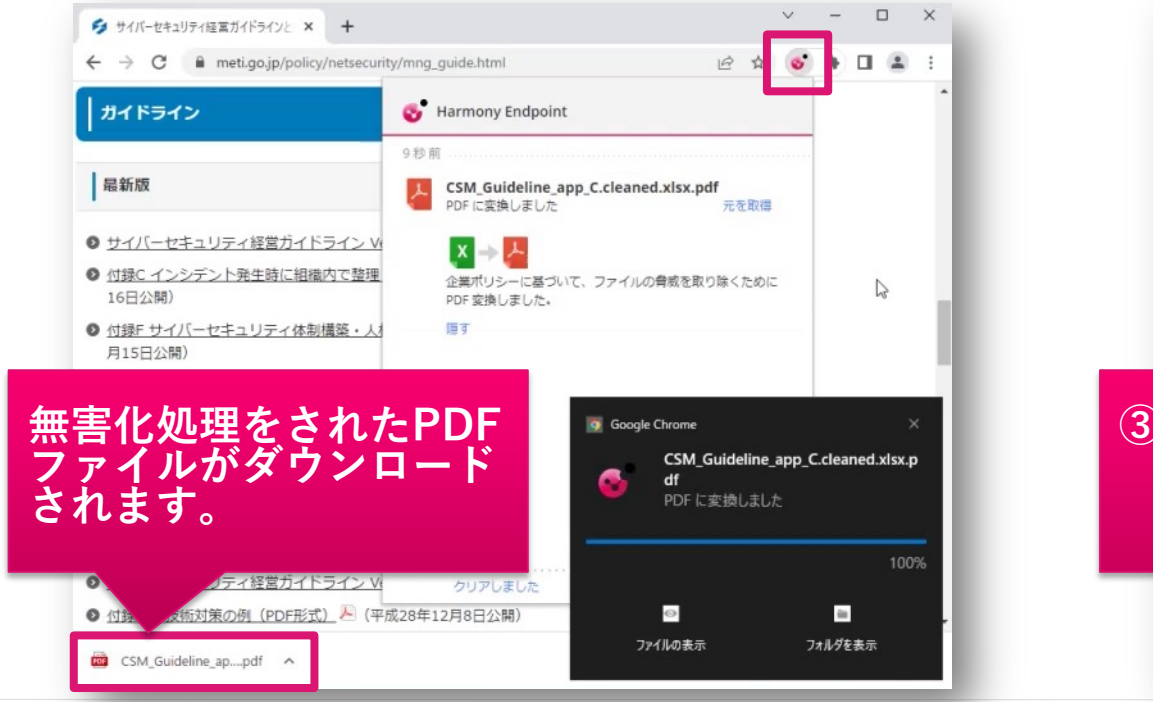

図.7 無害化ファイルのダウンロード例

CHECK POINT

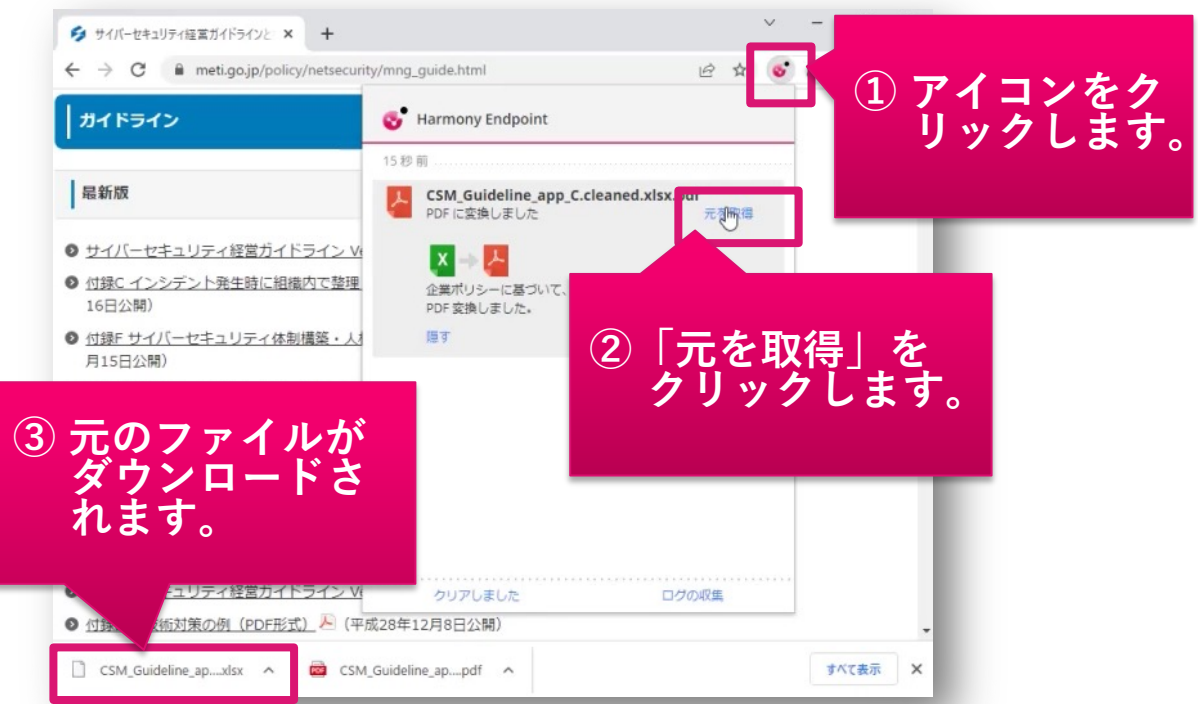

図.8元のファイルのダウンロード例

## 4. ファイルの無害化機能 (2/2)

### 動画.4ファイルの無害化機能の動作概要

| ∮ サイバーセキュリティ経営ガイドラインと × +                                                                               |   |   | ~ | - | 1 |   | × |
|----------------------------------------------------------------------------------------------------|---|---|---|---|---|---|---|
| ← → C                                                                                                   | ß | ☆ | 6 | * |   | 1 | : |
| ガイドライン                                                                                                  |   |   |   |   |   |   | - |
| 最新版                                                                                                    |   |   |   |   |   |   |   |
| ● サイバーセキュリティ経営ガイドライン Ver2.0 (PDF形式) № (平成29年11月16日公開)                                                   |   |   |   |   |   |   |   |
| <ul> <li> <u>付録C インシデント発生時に組織内で整理しておくべき事項(Excel形式)</u> <sup>図</sup>(平成29年11)<br/>16日公開)     </li> </ul> | 月 |   |   |   |   |   |   |
| 付録F サイバーセキュリティ体制構築・人材確保の手引き第2.0版(PDF形式)   人材確保の手引き第2.0版(PDF形式)   (令和4年月15日公開)                           | 6 |   |   |   |   |   | 1 |
| ● 付録F(概要版) サイバーセキュリティ体制構築・人材確保の手引き 第2.0版(PDF形式)<br>(令和4年6月15日公開)                                        | 1 |   |   |   |   |   | ł |
| <ul> <li>サイバーセキュリティ経営ガイドラインの改訂ポイント(PDF形式) <sup>人</sup>(平成29年11月16E<br/>公開)</li> </ul>                   | 1 |   |   |   |   |   |   |
| 旧版                                                                                                    |   |   |   |   |   |   |   |
| ● <u>サイバーセキュリティ経営ガイドライン Ver1.1(PDF形式)</u> №(平成28年12月8日公開)                                               |   |   |   |   |   |   |   |
| <ul> <li> <u>付録B-2 技術対策の例(PDF形式)</u></li></ul>                                                          |   |   |   |   |   |   |   |
| ● <u>サイバーセキュリティ経営ガイドライン Ver1.0(PDF形式)</u> №(平成27年12月28日公開)                                              |   |   |   |   |   |   |   |
| ◎ 付録F サイバーセキュリティ体制構築・人材確保の手引き 第1.0版(PDF形式) № (令和2年)                                                     | 9 |   |   |   |   |   |   |

# 【参考】Check Point アイコン 🚭 の表示方法

ブラウザにCheck Pointのアイコン Son が表示されていない場合は、以下の動画を参考にして、表示させてください。

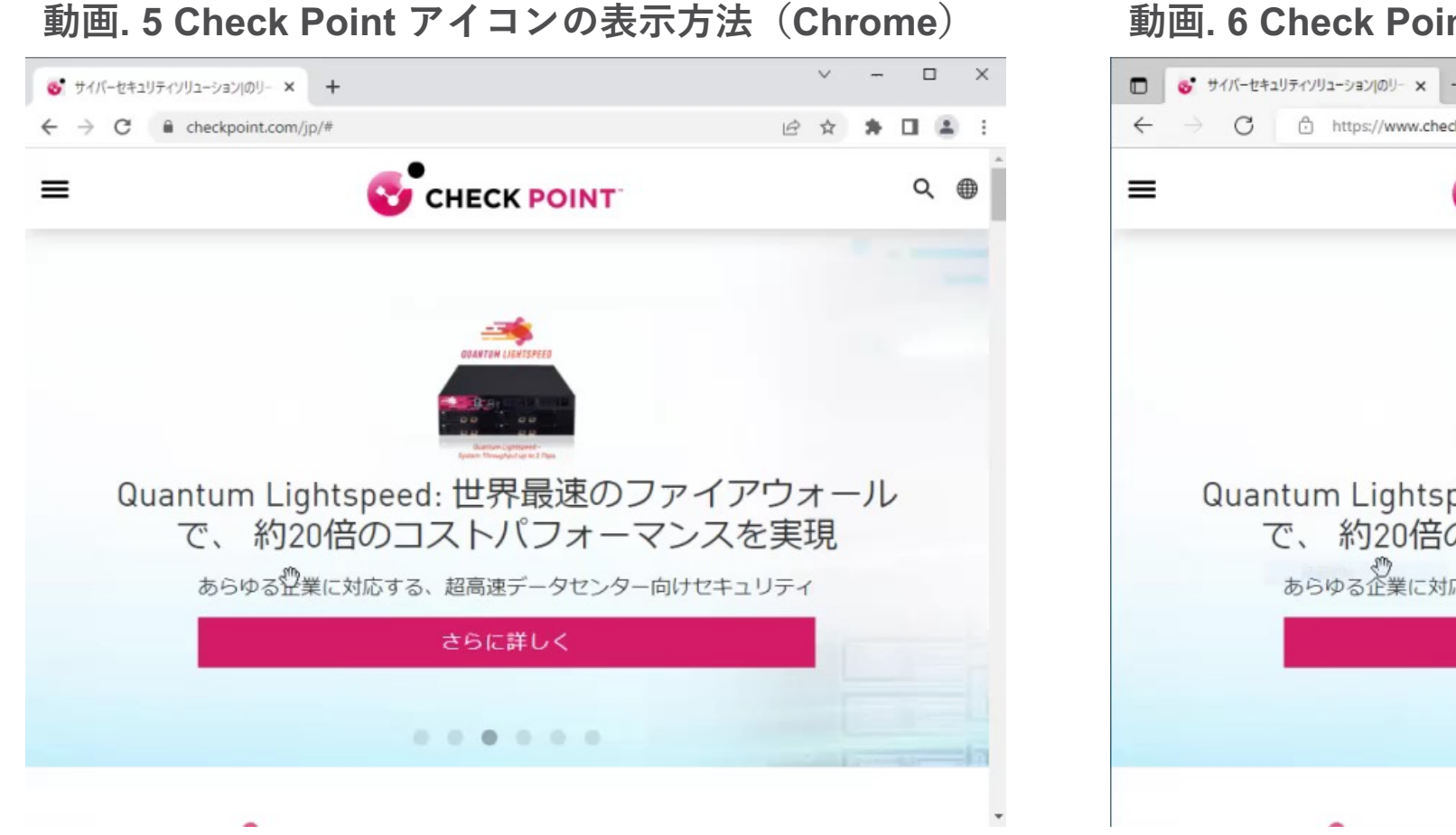

### 動画. 6 Check Point アイコンの表示方法(Edge)

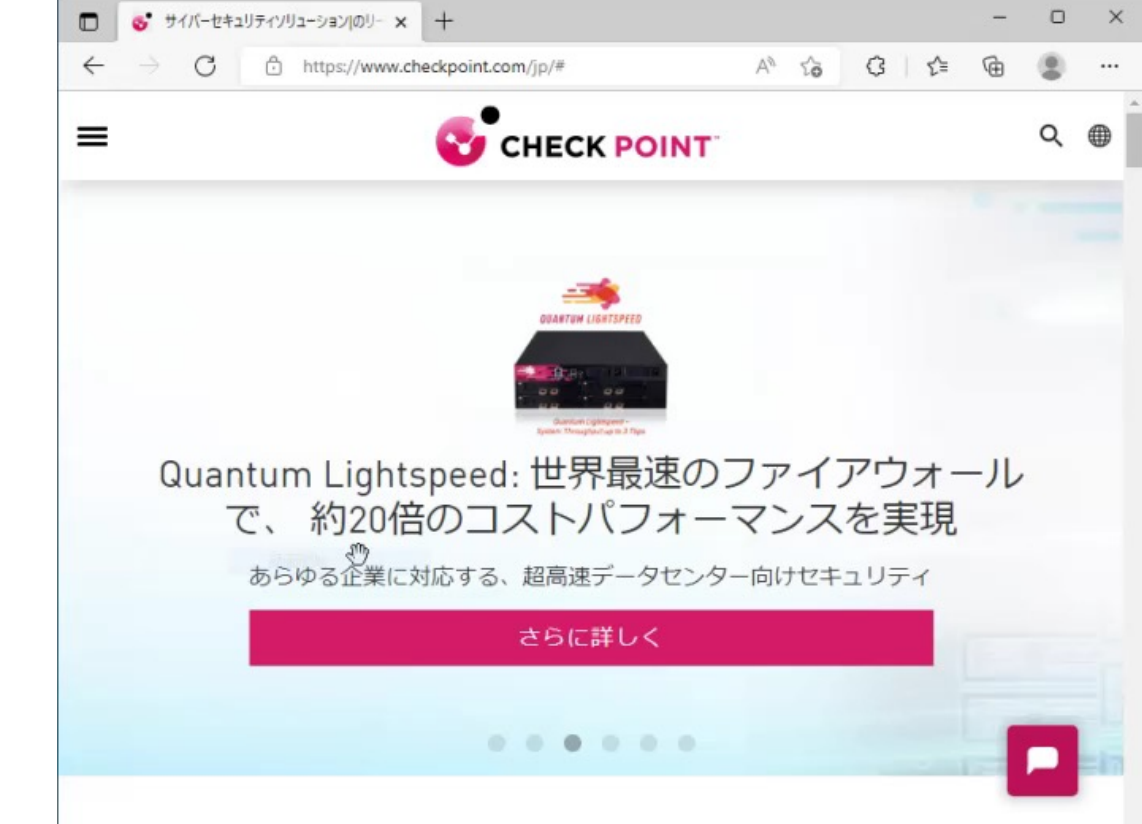

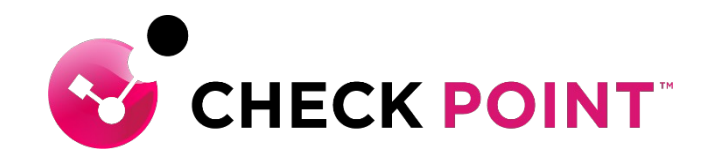

# **THANK YOU**

YOU DESERVE THE BEST SECURITY